# でんさい割引 WEB 申込のご利用方法

## 目次

| 1. | WEB 申込利用に係るお申込み | (初回のみ)     | <br>1 |
|----|-----------------|------------|-------|
| 2. | ユーザ情報の変更(初回のみ)  |            | <br>2 |
| 3. | 融資申込仮登録(申込の都度)  |            | <br>5 |
| 4. | 融資申込承認登録(申込の都度  | <u>.</u> ) | <br>9 |

#### ≪WEB申込の特徴≫

- ▶ 融資申込登録をした明細は一覧で印刷できるため、債権毎の電子記録債権情報照 会(開示情報)が不要となります。
- ▶ 申込書面(電子記録債権割引申込書)のご記入・ご提出が不要となります。
- ▶ 譲渡(分割譲渡)手数料を1債権につき110円いただくところ、キャンペーン期間中は無料となります。

#### ≪注意事項≫

- ▶ 振出日が未来(予約中)の債権については、融資申込はできません。
- ▶ 割引可能な電子記録債権は、債権者(お申込人)の決済口座が当金庫の口座を指定された債権のみとします。
- ▶ 融資申込の手続き(仮登録・承認)は、割引を希望する日の遅くとも3営業日前の15時までに行ってください。
- ▶ 融資申込の仮登録のみではお手続きできません。融資申込の承認登録が完了していることを必ずご確認ください。
- ▶ 本機能はあくまでも「システム上の割引申込」のみで、でんさい割引が実行され るわけではありません。

### ≪詳細マニュアル≫

- ▶ 詳細は、「当庫ホームページ/でんさいサービス/資料ダウンロード」に掲示する以下の「ご利用マニュアル」をご覧ください。
  - ✔ 基本編「19\_融資申込」
  - ✓ 基本編「21\_承認/差戻しの手順」

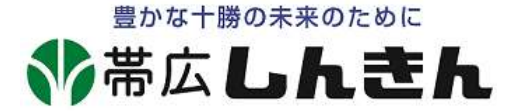

# 1. WEB 申込利用に係るお申込み(初回のみ)

「でんさい割引利用者登録申込書」をお取扱店にご提出ください。

お客様の端末(PC)に「割引申込」に関するメニューを表示するための事前設定を行います。

| 7                                                                                                    | でんさい割引利用者                                                               | 登録申込書                                                        |                                                  |
|----------------------------------------------------------------------------------------------------|-------------------------------------------------------------------------|--------------------------------------------------------------|--------------------------------------------------|
| 墨定后田东原 朔山                                                                                                    |                                                                         |                                                              | 年 月                                              |
| 市场信用亚库 碑中                                                                                                    | - A- 22                                                                 |                                                              |                                                  |
|                                                                                                    | こ住所                                                                     |                                                              | ~                                                |
|                                                                                                    |                                                                         |                                                              | (                                                |
|                                                                                                    | お名前                                                                     |                                                              |                                                  |
| 私(当社)(以下「申込人」と                                                                                                    | いいます)は、貴金庫が持                                                            | 是供するでんさいサービス                                                 | (しんきん電子記                                         |
| 債権取引システム)を利用して、                                                                                                   | でんさい割引の WEB 申                                                           | 込(以下「割引 WEB 申:                                               | 込」という。)機能                                        |
| 利用を開始したいので、別に貴金                                                                                                   | 金庫と締結した信用金庫耶                                                            | (引約定書の各条項のほか                                                 | 、下記条項を承認                                         |
| うえ、利用者としての登録を申し                                                                                                   | ン込みます。                                                                  |                                                              |                                                  |
| 第1条(割引申込)                                                                                                    | aL                                                                      |                                                              |                                                  |
| <ol> <li>申込人は、電子記録債権の書<br/>部について、当金庫に対する<br/>場合には、分割記録、譲渡<br/>なお、書面による割引申込ま<br/>ものとします。</li> </ol>                | 割引を依頼するにあたり、<br>8.譲渡記録および保証記録<br>記録および保証記録)の請<br>および記録請求の代行登録           | 割引WEB申込手続きによ<br>(電子記録債権の債権額の<br>求を行います。<br>太額を行う場合は、当金庫)     | り、電子記録價権の<br>一部の割引を依頼す<br>所定の書類を提出す              |
| 2. 割引可能な電子記録債権は、                                                                                                  | (債権者(申込人)の決済                                                            | 口座が当金庫の口座を指定                                                 | された債権のみとし                                        |
| <ol> <li>株式会社全銀電子債権ネッ<br/>基づく譲渡・分割譲渡記録<br/>割引 WEB 申込内容を承認し<br/>行われることを、申込人は<br/>また、当該記録請求は申込<br/>諾します。</li> </ol> | トワーク(以下「でんさい<br>青求の手続については、申<br>した時点(書面による代行)<br>承諾します。<br>人を電子記録保証人とする | ネット」という。)の要素<br>入人の融資申込仮登録・承<br>登録依頼の場合は、当金庫<br>呆証記録が随伴されること | 現程第23条第1項<br>認操作の後、当金庫<br>が定める日)におい<br>について、申込人は |
| <ol> <li>当金庫が、上記電子記録債権<br/>かの損害が生じた場合であ。</li> <li>申込人は、割引にあたり、</li> </ol>                                         | 都の全部または一部につい<br>っても、当金庫は、その損<br>当金庫所定の割引料および                            | て割引を承諾しないことに<br>書について一切責任を負い<br>手数料を、当金庫所定の方                 | よって、申込人に何<br>ません。<br>法で支払います。                    |
| 第2条(効力発生日)                                                                                                    | 1 Lin Marke V Viller or states                                          |                                                              |                                                  |
| <ol> <li>電士記録賞種の割引は、甲<br/>力を生ずるものとします。</li> </ol>                                                                 | △八に対する旭知の有悪に;                                                           | かかわらす、当金庫が割引                                                 | と決定した時にその                                        |
| <ol> <li>当金庫は、前項の決定後合う</li> <li>第3条(電子記録信告の)</li> </ol>                                                           | 理的期間内において割引金                                                            | の支払日を定めることがで                                                 | きます。                                             |
| 1. 当金庫は、いつでも保証記録<br>還することができます。この<br>該譲渡記録の手数料は、申込                                                                | ≹を付さない譲渡記録によ-<br>の場合において、申込人は、<br>込人が負担します。                             | って電子記録債権の全部ま<br>当該譲渡記録について異                                  | たは一部を申込人に<br>議を述べず、かつ、                           |
| <ol> <li>当金庫が割引を承諾しない<br/>関し、申込人に対して知真の</li> </ol>                                                                | 易合であっても、当金庫は、<br>の支払いその他の一切の支                                           | 電子記録債権の電子記録<br>法義務を負いません。                                    | 名義人であったこと                                        |
| 3.第1項により電子記録債権<br>について申込人を譲受人と<br>して請求し、または、当金属<br>して請求するものとします。<br>ではありません                                       | を申込人に返還しようとす<br>する譲渡記録(保証記録を)<br>臣を譲受人とする譲渡記録。<br>ただし、電子價権記録機問          | る場合、当金庫は、遅滞な<br>すさないものとします)を<br>と削除する旨の変更記録を<br>関が電子記録の請求を制限 | く、当該電子記録債<br>電子債権記録機関に<br>電子債権記録機関に<br>する期間は、この限 |
| C1440 7 472700                                                                                                    |                                                                         |                                                              | 以                                                |
| 【信用金庫使用欄】                                                                                                    |                                                                         |                                                              |                                                  |
| C1F         でんさい           店番         顧客番号         科目                                                             | 決済口座(代表)<br>口座番号                                                        | 店長                                                           | 後申 - 申載室                                         |

## 2. ユーザ情報の変更(初回のみ)

お客様の端末において、マスターユーザで「でんさいシステム」にログインし、以下の 手順で利用者権限設定の変更を行ってください。

 「管理業務」タブをクリックし、表示された管理業務メニューの「ユーザ情報管理」を クリックします。

| ♥帯広信            | でんをいれビナ・ログイン中<br>ログアウト<br>時:2009/05/01 15:00:00 |            |              |       |             |
|-----------------|-------------------------------------------------|------------|--------------|-------|-------------|
| トップ 債権情報照       | 会 債権発生請求                                        | 債権譲渡請求     | 債権一括請求       | その他請求 | 管理業務        |
| 取引履歷照会 操作履歷照会 ! | 取引先管理 指定許可管理                                    | 里利用者情報照会   | ユーザ情報管理      | l     |             |
| 管理業務メニュー        |                                                 |            |              |       | SCCMNU12700 |
| ■ 管理業務メニュー      |                                                 |            |              |       |             |
| 取引履歴照会          | 過去のお取引を照会します                                    | •          |              |       |             |
| 操作履歴照会          | ユーザの操作履歴を照会し                                    | ます。        |              |       |             |
| 取引先管理           | ■お取引先の登録/変更/                                    | 削除、照会を行います | Г.           |       |             |
| 指定許可管理          | 取引を許可するお取引先制                                    | 制限について登録/変 | 更/解除を行います。   |       |             |
| 利用者情報照会         | 利用者情報を照会します。                                    |            |              |       |             |
| ユーザ情報管理         | ユーザ情報の変更/更新。                                    | /照会、及び、承認パ | スワードの変更を行います | す。    |             |

②表示された企業ユーザ管理メニューの「変更」をクリックします。

| í | と業ユーザ管理メニュー |                                   |
|---|-------------|-----------------------------------|
|   | 企業ユーザ管理メニュー |                                   |
|   | 変更          | ユーザ情報を変更します。                      |
| ' | 更新          | ユーザ情報(ユーザ名、メールアドレス等)を最新の情報に更新します。 |
| L | 照会          | ユーザ情報を照会します。                      |

③表示された「ユーザ情報リスト」で、割引申込を利用するユーザー(担当者・承認者) の「変更」をクリックします。

| ユーザ情報検索 SCRKUK111 |                |                  |             |                  |                  |            |  |  |  |  |  |
|-------------------|----------------|------------------|-------------|------------------|------------------|------------|--|--|--|--|--|
| ① 対象のユー           | -ザを選択 ⇒        | ② 変更内容を入力        | ⇒           | ③ 変更内容を確認        | $] \rightarrow $ | 変更完了       |  |  |  |  |  |
| エラーメッセージ          | エラーメッセージ       |                  |             |                  |                  |            |  |  |  |  |  |
| 検索条件を入力後、「        | 検索」ボタンを押してくださし | , 1 <sub>0</sub> |             |                  |                  |            |  |  |  |  |  |
| 変更対象のユーザを選        | 択してください。       |                  |             |                  |                  |            |  |  |  |  |  |
| 検索条件表示            | 検索条件を表示します     | •                |             |                  |                  |            |  |  |  |  |  |
|                   |                |                  | ユーザ情報リスト    |                  |                  |            |  |  |  |  |  |
|                   | 60             |                  | 5件中 1-5件を表示 |                  |                  |            |  |  |  |  |  |
| 10ページ前 前          | ラページ           |                  | 1           |                  | 次/               | ページ 10ページ次 |  |  |  |  |  |
| 詳細 変更             | ログインID         | ユーザ名             | ユーザ種別       | 業務権限<br>(承認不要業務) | 業務権限<br>(承認対象業務) | 口座権限       |  |  |  |  |  |
| 詳細変更              | 999999999abc   | でんさい花子           | マスターユーザ     | 設定済              | 未設定              | 未設定        |  |  |  |  |  |
| 詳細変更              | 111111111      | でんさい太郎           | 一般ユーザ       | 未設定              | 設定済              | 未設定        |  |  |  |  |  |
| 詳細変更              | 22222222333    | でんさい百太郎          | 一般ユーザ       | 未設定              | 未設定              | 設定済        |  |  |  |  |  |

④表示された「権限リスト(承認対象業務)」の割引業務の権限者(担当者または承認者)
 にチェック ↓し、「変更内容の確認へ」をクリックします。

|                             | 業務                  |          | 権限<br>全選択/解除 |         |         |      |                  |
|-----------------------------|---------------------|----------|--------------|---------|---------|------|------------------|
| 記録請求 (振出(発生)、譲渡など<br>できます。) | 、各種お取引ができます。また、取引先間 | 管理を行うことも | □ ł.         | 旦当者 🗌 凍 | (認者)    |      |                  |
| 割引(割引のお申込ができます。)            |                     |          | <b>∠</b> ∄   | 旦当者 🗌 凍 | 認者      |      |                  |
| 譲渡担保(譲渡担保のお申込がで             | きます。)               |          | □ ł          | 目当者 🗌 身 | 認者      |      |                  |
| 指定許可制限設定(指定許可先の             | D管理(設定・解除)ができます。)   |          | □ ł.         | 巴当者 🗌 承 | 認者      |      |                  |
| ロ座権限リスト                     |                     |          |              |         |         |      | <u>ページの先頭(</u> ) |
| D座権限有無           全選択/解除     | 支店                  | 口座種》     | 別            | 口座番号    |         | 口座名義 |                  |
|                             | 001<br>東京支店         | 当座       |              | 7654321 | イシカワタロウ |      |                  |
|                             |                     | 10       |              | ki -    |         |      | ページの先頭は          |

※担当者と承認者が同一人の場合は、権限欄の担当者・承認者の両方に ✓ してください。 担当者と承認者が別人の場合は、ユーザ単位に③~⑤を繰り返してください。

⑤表示された「ユーザ情報変更確認」画面の内容を確認のうえ、承認パスワードを入力し 「変更の実行」をクリックします。

| ▲ 権限リスト(承認対象業務)                               |             |         |         |          |  |  |  |  |
|-----------------------------------------------|-------------|---------|---------|----------|--|--|--|--|
| 業務権限                                          |             |         | 業務権限有無  |          |  |  |  |  |
| 記録請求 (振出(発生)、譲渡など、各種お取引ができます。また、<br>できます。)    | 収引先管理を行うことも | ○ 担当;   | 者 ×承認者  |          |  |  |  |  |
| 割引(割引のお申込ができます。)                              |             | 〇 担当;   | 者 ×承認者  |          |  |  |  |  |
| 譲渡担保(譲渡担保のお申込ができます。)                          |             | 〇 担当;   | 者 ×承認者  |          |  |  |  |  |
| 指定許可制限設定(指定許可先の管理(設定・解除)ができます。                | )           | ○ 担当;   | 者 ×承認者  |          |  |  |  |  |
| ■ ロ座権限付与リスト                                   |             |         |         | ページの先頭に戻 |  |  |  |  |
| 支店                                            | 口座種別        | 口座番号    | 口座名義    |          |  |  |  |  |
| 001<br>東京支店                                   | 当座          | 7654321 | イシカワタロウ |          |  |  |  |  |
| ■確認用承認パスワード                                   |             |         |         | ページの先頭に戻 |  |  |  |  |
| 確認用承認パスワード(必須) // (マスターユーザの承認パスワードを入力してください。) |             |         |         |          |  |  |  |  |
| 戻る         変更の実行                              |             |         |         |          |  |  |  |  |

⑥他のユーザ情報を設定する場合は「ユーザ情報の変更へ」をクリックし、③~⑤を繰り返します。終了する場合は「トップへ戻る」をクリックします。

| ■ 権限リスト(承認対象業務)                             |             |         |         |           |
|---------------------------------------------|-------------|---------|---------|-----------|
| 業務権限                                        |             |         | 業務権限    | 有無        |
| 記録請求 (振出(発生)、譲渡など、各種お取引ができます。また、町<br>できます。) | 又引先管理を行うことも | 〇 担当利   | 皆 ×承認者  |           |
| 割引(割引のお申込ができます。)                            |             | ○ 担当者   | 皆 ×承認者  |           |
| 譲渡担保(譲渡担保のお申込ができます。)                        |             | ○ 担当者   | 皆 ×承認者  |           |
| 指定許可制限設定(指定許可先の管理(設定・解除)ができます。)             | )           | ○ 担当者   | 皆 ×承認者  |           |
| ■ □座権限付与リスト                                 |             |         |         | ページの先頭に戻る |
| 支店                                          | 口座種別        | 口座番号    |         | 口座名義      |
| 001<br>東京支店                                 | 当座          | 7654321 | イシカワタロウ |           |
| トップへ戻るユーザ情報管理メニューへ                          | ユーザ         | 青報の変更へ  | ÉDBJ    | ページの先頭に戻る |

⑦以上のユーザ情報設定が終わると、割引業務の権限者(担当者または承認者)の画面に、

「融資申込」タブが新たに出現します。

| ∜帯                                                                     | 広信用                   | <mark>]金</mark> 庫 |        | _      |      | 最終操作日               | でんさい花子:ログイン中<br><b>ログアウト</b><br>時:2009/05/01 15:00:00 |
|------------------------------------------------------------------------|-----------------------|-------------------|--------|--------|------|---------------------|-------------------------------------------------------|
| トップ                                                                    | 債権情報照会                | 債権発生請求            | 債権譲渡請求 | 債権一括請求 | 融資申込 | その他請求               | 管理業務                                                  |
| トップ                                                                    |                       |                   |        |        |      |                     | SCCTOP11100                                           |
| <ul> <li>ログインアカウ:<br/>株式会社大空商<br/>でんさい花子様<br/>hanako@oozora</li> </ul> | ント情報<br>所事<br>a.co.jp |                   |        |        |      | 前回ご利用日<br>2009/04/3 | 時<br>0 13:15:02                                       |

## 3. 融資申込仮登録(申込の都度)

お客様の端末において、担当者ユーザで「でんさいシステム」にログインし、以下の手 順で割引申込の仮登録を行ってください。

「融資申込」タブをクリックし、表示された融資申込メニューの「割引申込」をクリックします。

| でんさい花子・ログイン中     のプアウト     最終操作日時: 2009/05/01 15:00:00 |                     |                     |        |        |      |       |             |  |  |
|--------------------------------------------------------|---------------------|---------------------|--------|--------|------|-------|-------------|--|--|
| トップ                                                    | <mark>債権情報照会</mark> | <mark>債権発生請求</mark> | 債権譲渡請求 | 債権一括請求 | 融資申込 | その他請求 | 管理業務        |  |  |
| 融資申込                                                   |                     |                     |        | Ľ      |      |       |             |  |  |
| 融資申込メニュー                                               |                     |                     |        |        |      |       | SCCMNU12501 |  |  |
| ■ 融資申込メニュ                                              | -                   |                     |        |        |      |       |             |  |  |
| 割引                                                     | 申込 割                | 引を申込みます。            |        |        |      |       |             |  |  |
| 譲渡担任                                                   | 保申込 譲               | 度担保を申込みます。          |        |        |      |       |             |  |  |
| 照                                                      | 会融                  | 資申込状況を照会しま:         | ÷.     |        |      |       |             |  |  |

②「希望日」「申込人情報」を入力し、「検索条件表示」クリック後「詳細条件による検索」 を選択し、「検索」ボタンをクリックします。

| 融資申込対象債権検索                                                                                                    | SCKOGC71101                                                                                           |  |  |  |  |  |  |
|----------------------------------------------------------------------------------------------------|----------------------------------------------------------------------------------------------------|--|--|--|--|--|--|
| ① 対象の債権を選択                                                                                                    | →     ② 仮登録内容を入力     →     ③ 仮登録内容を確認     →     ④ 仮登録完了                                               |  |  |  |  |  |  |
| <ul> <li>エラーメッセージ</li> <li>検索条件を入力後、「検索」ボタンを一覧から対象の申込を選択し、「仮置</li> <li>(必須)欄は必ず入力してください。</li> <li>申込基本情報</li> </ul>                 | <ul> <li>割引のご希望日(実行日が確定するものではありません。)</li> <li>当日から3営業日以降かつ 30 営業日以前の範囲で入力して</li> <li>ください。</li> </ul> |  |  |  |  |  |  |
| 中心区力<br>参切口(必須)                                                                                                    |                                                                                                    |  |  |  |  |  |  |
| 中 主 ロ ( 22 須 )<br>登録債権数                                                                                                    | 2024/10/01 (YYYY/MM/DD)<br>195 計算                                                                     |  |  |  |  |  |  |
| 債権金額(合計)(円)                                                                                                    | 1,949,999,999,805                                                                                     |  |  |  |  |  |  |
| 対象一覧の入力による「登録債権数 ■ 申込人情報(譲渡人)                                                                                                    | 」、「債権金額(合計)(円) か更新<br>口座情報を自動入力します。<br><u>ページの先頭に戻る</u><br><u>決済口座選択</u>                              |  |  |  |  |  |  |
| 支店コード(必須)                                                                                                    | 110 (半角数字3桁) <b>支店選択</b>                                                                              |  |  |  |  |  |  |
| 口座種別(必須)                                                                                                    | ○普通 ⑧当座 ○別段                                                                                           |  |  |  |  |  |  |
| 口座番号(必須)                                                                                                    | 1234567     (半角数字/hf)       「検索条件表示」をクリックします。                                                         |  |  |  |  |  |  |
| <b>検索条件表示</b>                                                                                                    | を表示します。                                                                                               |  |  |  |  |  |  |
| 検索条件非表示 検索条件を表示します。<br>「詳細条件による検索」を選択します。                                                                                           |                                                                                                    |  |  |  |  |  |  |
| ■ 検索条件                                                                                                    |                                                                                                    |  |  |  |  |  |  |
| 検索方法選択(必須)       ○ 記録番号による検索         ① 記録番号による検索          ② 詳細条件による検索       ページの先頭に戻る         2          記録番号検索条件(記録番号で検索する場合、指定する) |                                                                                                    |  |  |  |  |  |  |
| 検索                                                                                                    | 「検索」をクリックします。                                                                                         |  |  |  |  |  |  |

③表示された対象一覧の中から、割引希望の債権の「選択」欄にチェック√を行い、「仮 登録へ」をクリックします。

| 1      | 検索     |          |          |                      |                                                   |            |               |
|--------|--------|----------|----------|----------------------|---------------------------------------------------|------------|---------------|
|        |        |          |          |                      | 対象一覧                                              |            |               |
|        |        |          |          |                      | 並び順:[                                             | 申込可否 🗸 🖌   | 順 ▼ 再表示       |
|        |        |          |          |                      | 5件中 1-5件を表示                                       |            |               |
| 1019-1 | ジ前     | 前ページ     | 2        |                      | 1                                                 | 次ペ         | ージ 10ページ次     |
| No.    | 詳細     | 選択       | 申込<br>可否 | 記錄番号                 | 債務者名<br>債務者金融機関                                   | 支払期日       | 債権金額(円)       |
| 1      | 詳細     | M        | न        | 12345678901234500000 | Iーカアシキがイシャ<br>A株式会社<br>9999 でんさい信用金庫<br>001 東京支店  | 2010/04/08 | 1,234,567,890 |
| 2      | 詳細     |          | न        | 12345678901234500001 | ビーカアシキがイシャ<br>6株式会社<br>9999 でんさい信用金庫<br>001 東京支店  | 2010/04/09 | 1,234,567,891 |
| 3      | 詳細     | M        | न        | 12345678901234500002 | シーカアシキがイシャ<br>C株式会社<br>9999 でんさい信用金庫<br>001 東京支店  | 2010/04/10 | 1,234,567,892 |
| 4      | 詳細     |          | न        | 12345678901234500003 | ディーカアシキがイシャ<br>D株式会社<br>9999 でんさい信用金庫<br>001 東京支店 | 2010/04/11 | 1,234,567,893 |
| 5      | 詳細     |          | 否        | 12345678901234500004 | イーカアジキがイシャ<br>E株式会社<br>9999 でんさい信用金庫<br>001 東京支店  | 2010/04/12 | 1,234,567,894 |
|        |        |          |          |                      |                                                   |            | ページの先頭に戻る     |
| 1019-3 | ジ前     | 前ページ     | 2        |                      | 1                                                 | 次ペ         | ージ 10ページ次     |
| 4      | 全ページ選択 | <b>,</b> |          | 全選択                  |                                                   |            |               |
|        | 戻る     | 仮登       | 禄へ       |                      |                                                   |            |               |
|        |        |          |          |                      |                                                   |            |               |

④「譲渡形態」「資金使途」「支店コード」「申込金額」(分割譲渡の場合は分割後の金額)
 を入力し、「仮登録の確認へ」をクリックします。

| 融   | 資申込仮登録                                                |                                                              |                   |                  |           |               | SCKOGC71103                     |  |  |  |  |
|-----|-------------------------------------------------------|--------------------------------------------------------------|-------------------|------------------|-----------|---------------|---------------------------------|--|--|--|--|
|     | ① 対象の債権を選択 🛛 🔿                                        | ② 仮登録内容を入力                                                   | ⇒                 | ③ 仮登録内容          | 序を確認      | ] ⇒ @         | 〕 仮登録完了                         |  |  |  |  |
| 仮   | 登録する内容を入力し、「仮登録の確認<br>を須)欄は必ず入力してください。                | 忍へ」ボタンを押してください。                                              |                   |                  |           |               |                                 |  |  |  |  |
|     | 全て表示     表示内容を切)替えます。       ■ 中込基本情報                  |                                                              |                   |                  |           |               |                                 |  |  |  |  |
|     | <mark>申込区分                                    </mark> |                                                              |                   |                  |           |               |                                 |  |  |  |  |
|     | <b>譲渡形態(必須)</b>                                       | <ul> <li>● 全額譲渡 債権の全額を申し</li> <li>○ 分割譲渡 申し込む債権のう</li> </ul> | ,込む場合に通<br>ち、全額でな | 選択<br>いものを含む場合(i | 選択(一覧。    | り申し込む金額を入っ    | hする)                            |  |  |  |  |
|     | <b>希望日</b> 2010/03/26                                 |                                                              |                   |                  |           |               |                                 |  |  |  |  |
|     | 登録債権数                                                 | 195                                                          |                   |                  |           |               |                                 |  |  |  |  |
|     | 債権金額(合計)(円)                                           | 1,949,999,999,805                                            |                   |                  |           |               | 計算                              |  |  |  |  |
|     | 申込金額(合計)(円)                                           | 1,949,999,999,805                                            |                   |                  |           |               |                                 |  |  |  |  |
|     | 申込人による債務保証<br>(保証付与有無)                                | 有                                                            |                   |                  |           |               |                                 |  |  |  |  |
|     | 資金使途(必須)                                              | 経常運転資金 🖌                                                     |                   |                  |           |               |                                 |  |  |  |  |
|     | 請求者Ref.No.                                            | 12345678901234567890                                         |                   |                  | (半角       | 英数字40文字以内)    |                                 |  |  |  |  |
|     | 対象一覧の入力による「申込金額(合計)<br>「請求者Ref.No.」はお客様とお取引先とで        | )(円)」の更新は、「計算」ボタンを押して<br>•請求を管理するためのフリー入力欄です                 | ください。<br>。注文書や話   | 情求書の番号を入っ        | わできます。    |               |                                 |  |  |  |  |
|     | 申込人情報(譲渡人)                                            |                                                              |                   |                  |           |               | ページの先頭に戻る                       |  |  |  |  |
|     | 利用者番号                                                 | 123456789                                                    |                   |                  |           |               |                                 |  |  |  |  |
|     | 法人名/個人事業者名                                            | YZ株式会社                                                       |                   |                  |           |               |                                 |  |  |  |  |
|     | 口座                                                    | 9999 でんさい信用金庫 001 東京3                                        | 友店 普通 12          | 234567 エービーシー・   | ダイイチェイギョウ | ワ メイギイチ       |                                 |  |  |  |  |
|     | 申込先情報(譲受人)                                            |                                                              |                   |                  |           |               | ページの先頭に戻る                       |  |  |  |  |
|     | 金融機関                                                  | 9999 でんさい信用金庫                                                |                   |                  |           |               |                                 |  |  |  |  |
|     | 支店コード (必須)                                            | (半角数字3桁)                                                     |                   |                  |           |               | 支店選択                            |  |  |  |  |
|     |                                                       |                                                              | 対象一臂              |                  |           |               | ページの先頭に戻る                       |  |  |  |  |
|     |                                                       |                                                              |                   |                  | 並び順:支     | 払期日・          | ▼ 昇順 ▼ 再表示                      |  |  |  |  |
|     | ار مرعد عدار م                                        | 5件                                                           | キ中 1-5件を          | 表示               |           |               | ×ه. ۵۰ مار مارد                 |  |  |  |  |
| 10/ |                                                       |                                                              | -                 |                  | 佶務        |               | <u> 派へ</u> ータ 10ヘータ派            |  |  |  |  |
| N   | o. 記録番号                                               | 債務者名<br>債務者金融機関                                              |                   | 支払期日             | 保証の<br>有無 | 債権金額(円)       | 甲込金額(円)<br>(必須)                 |  |  |  |  |
|     | 1 12345678901234500000 4 5                            | にカプジキが行らた<br>4株式会社<br>9999 でんさい信用金庫<br>201 東京支店              |                   | 2010/04/08       | 有         | 1,234,567,890 | 1234567890                      |  |  |  |  |
| -   | 2 12345678901234500001 E                              | ビーカフシキがイシャ<br>3株式会社<br>9999 でんさい信用金庫<br>001 東京支店             |                   | 2010/04/09       | 有         | 1,234,567,891 | 1234567890                      |  |  |  |  |
|     | 3 12345678901234500002 g                              | >~カブシキガイシャ<br>2株式会社<br>3999 でんさい信用金庫<br>301 東京支店             |                   | 2010/04/10       | 有         | 1,234,567,892 | 1234567890                      |  |  |  |  |
| 2   | 4 12345678901234500003 g                              | ディーカブシキがイシャ<br>2株式会社<br>3999 でんさい信用金庫<br>201 東京支店            |                   | 2010/04/11       | 有         | 1,234,567,893 | 1234567890                      |  |  |  |  |
|     | 5 12345678901234500004 5 C                            | イーカプシキがイシャ<br>E株式会社<br>3999 でんさい信用金庫<br>201 東京支店             |                   | 2010/04/12       | 有         | 1,234,567,894 | 1234567890                      |  |  |  |  |
| 10/ | ページ前 前ページ<br>申請情報                                     |                                                              | 1                 |                  |           |               | <u>ページの先頭に戻る</u><br>次ページ 10ページ次 |  |  |  |  |
|     | 担当者                                                   | 山田 寿朗                                                        |                   |                  |           |               |                                 |  |  |  |  |
|     | אנאב                                                  | 確認お願いします。<br>(250文字以内)                                       |                   |                  |           |               |                                 |  |  |  |  |
|     | 戻る 仮登録の確認へ                                            |                                                              |                   |                  |           |               | ページの先頭に戻る                       |  |  |  |  |

⑤仮登録の確認画面が表示されるので、内容を確認後、「内容を確認しました」にチェック✓のうえ、「仮登録の実行」をクリックします。

| 同  | 融資申込仮登録確認 SCKOGC71104                          |                                |      |            |   |         |  |  |  |  |  |
|----|------------------------------------------------|--------------------------------|------|------------|---|---------|--|--|--|--|--|
|    | ① 対象の債権を選択 →                                   | ② 仮登録内容を入力                     | ⇒    | ③ 仮登録内容を確認 | ⇒ | ④ 仮登録完了 |  |  |  |  |  |
| 以内 | ー<br>下の内容で融資申込の仮登録を行います<br>容をご確認後、「内容を確認しました」欄 | -<br>す。<br>をチェックし、「仮登録の実行」ボタンを | 押してく | ださい。       |   |         |  |  |  |  |  |
|    | 全て表示<br>表示内容を切り替えます。<br>申込基本情報                 |                                |      |            |   |         |  |  |  |  |  |
|    | <mark>申込区分</mark> 割引                           |                                |      |            |   |         |  |  |  |  |  |
|    | <b>希望日</b> 2010/03/26                          |                                |      |            |   |         |  |  |  |  |  |
|    | 登録債権数                                          | 195                            |      |            |   |         |  |  |  |  |  |
|    | 債権金額(合計)(円)                                    | 1,949,999,999,805              |      |            |   |         |  |  |  |  |  |

| 5     | 12345678901234500004<br>999<br>000                     | 〒〒ホッショー<br>カフシカガシャ<br>は式会社<br>9 でんさい信用金庫<br>1 東京支店 | 2010/04/12 | 有 | 1,234,567,894 | 1,234,567,894                   |
|-------|--------------------------------------------------------|----------------------------------------------------|------------|---|---------------|---------------------------------|
| 10⁄°- | -ジ前 前ページ<br>■請情報                                       | 1                                                  |            |   |               | <u>パージの先頭に戻る</u><br>次ページ 10ページ次 |
| 担     | 当者                                                     | 山田 寿朗                                              |            |   |               |                                 |
| ц.    | メント                                                    | 確認お願いします。                                          |            |   |               |                                 |
|       | 二確認後、「内容を確認しました」欄を子」<br><b>5 字を確認しました</b><br>戻る 仮登録の実行 | ・<br>ロックし、「仮登録の実行」ボタンを押してください。                     |            |   |               | <u>ページの</u> 先頭に戻る               |

⑥「融資申込の仮登録が完了しました」のメッセージを確認し、必要に応じて帳票印刷を 行います。

| 融資申込仮登録完了                          |                      |   |            |     | SCKOGC71105 |
|------------------------------------|----------------------|---|------------|-----|-------------|
| ① 対象の債権を選択 →                       | ② 仮登録内容を入力           | ⇒ | ③ 仮登録内容を確認 | ] ⇒ | ④ 仮登録完了     |
|                                    |                      |   |            |     | 帳票作成        |
| 融資申込の仮登録が完了しました。承認者                | による承認を受けてください。       |   |            |     |             |
| <b>全て表示</b> 表示内容を切り替えます。<br>■ 受付情報 |                      |   |            |     |             |
| 請求番号                               | 12345678901234567890 |   |            |     |             |
| ■ 申込基本情報                           |                      |   |            |     | ページの先頭に戻る   |
| 申込区分                               | 割引                   |   |            |     |             |
| 希望日                                | 2010/03/26           |   |            |     |             |

## 4. 融資申込承認登録(申込の都度)

お客様の端末において、承認者ユーザで「でんさいシステム」にログインし、以下の手 順で割引申込の承認を行ってください。

①トップ画面下部の「承認待ち一覧」をクリックします。

| でんさい花子:ログイン中           いアウト           説新操作日時: 2009/05/01 15:00:00    |                                                                                                    |        |        |        |      |       |      |  |
|----------------------------------------------------------------------|----------------------------------------------------------------------------------------------------|--------|--------|--------|------|-------|------|--|
| トップ                                                                  | 債権情報照会                                                                                                    | 債権発生請求 | 債権譲渡請求 | 債権一括請求 | 融资申込 | その他請求 | 管理業務 |  |
| トップ                                                                  | SCCTOP11100                                                                                                    |        |        |        |      |       |      |  |
| <ul> <li>ログインアカウ<br/>株式会社大空i<br/>でんさい花子 樹<br/>hanako@oozo</li> </ul> | <ul> <li>ログインアカウント情報</li> <li>株式会社大空雨事</li> <li>でんさい花子様</li> <li>hanako@oozora.co.jp</li> <li>シ009/04/30 13:15:02</li> </ul> |        |        |        |      |       |      |  |
| ■ でんさい信用                                                             | ■ でんさい信用金庫からのお知らせ                                                                                                    |        |        |        |      |       |      |  |
| システム更改(                                                              | こついて                                                                                                    |        |        |        |      |       |      |  |
| 平成21年5月                                                              | 22日より、リニューアルいた                                                                                                    | します。   |        |        |      |       |      |  |

| ■ 未完了取引<br>現在の未完了取引は合計18件です。                                             |           |
|--------------------------------------------------------------------------|-----------|
| □ 承諾仮登録待ち取引件数 - 5件(期限問題 - 1件)<br>直行14日間の電話の登録待ちの期間111, 無効※ - 2件(未完了に会まず) | 承諾待ち一覧    |
|                                                                          | 差戻し中一覧    |
| 口 承認待ち取引件数 - 7件(期限間近 - 3件、期限切れ - 1件)                                     | 承認待ち一覧    |
| ~~~~~~~~~~~~~~~~~~~~~~~~~~~~~~~~~~~~                                     |           |
| ■ 承認未承認状況一覧                                                              |           |
| 申請(仮登録)済みのお取引の、処理状況を確認できます。                                              | 承認未承認状況一覧 |

②対象先を選択します。

| 承認待ち一覧                     | 承認待ち一覧 SCCTOP11104                                                      |                           |                 |                         |            |         |  |  |  |  |
|----------------------------|-------------------------------------------------------------------------|---------------------------|-----------------|-------------------------|------------|---------|--|--|--|--|
| <ol> <li>① 対象の承</li> </ol> | ① 対象の承認待ちを選択         →         ② 承認/差戻しを選択         →         ③ 承認/差戻し完了 |                           |                 |                         |            |         |  |  |  |  |
| 対象の承認待ちを〕<br>検索条件を指定す      | 選択してください。<br>る場合は「検索系                                                   | ミ件表示」ボタンを押                | してください。         |                         |            |         |  |  |  |  |
| 検索条件表                      | 〒 検索条件                                                                  | を表示します。                   |                 |                         |            |         |  |  |  |  |
|                            |                                                                         |                           | 承認待ち一覧          |                         |            |         |  |  |  |  |
|                            |                                                                         |                           |                 | 並び順: 承                  | 認期限 🖌 昇    | 順 ▼ 再表示 |  |  |  |  |
|                            |                                                                         |                           | 5件中 1-5件を表示     |                         |            |         |  |  |  |  |
| 10ページ前                     | 前ページ                                                                    |                           | 1               |                         | <u>次ペー</u> | 型       |  |  |  |  |
| 承認/差戻し                     | 承認期限                                                                    | 請求番号                      | 請求種別            | 口座情報                    | 依頼日        | 担当者     |  |  |  |  |
| 選択                         | 2010/04/08                                                              | ZZZZZZZZZZZZZZZZ<br>ZZZZZ | 融資申込(割引)        | 001 東京支店 普通 12<br>34567 | 2010/04/02 | 共同 花子   |  |  |  |  |
| 選択                         | 2010/04/09                                                              | 12345678901234<br>567891  | 支払等記録 記録請求 諾否依頼 | 001 東京支店 普通 12<br>34567 | 2010/04/03 | 共同 花子   |  |  |  |  |

③割引申込債権であることを確認し、承認パスワードを入力のうえ「承認の実行」をクリ

ックします。

| 発生記録(債務者)請求承認待ち                                                                                      | SCKACR11201             |
|----------------------------------------------------------------------------------------------------|-------------------------|
| <ul> <li>① 対象の承認待ちを選択 ⇒</li> <li>② 承認/差戻しを選択</li> </ul>                                              | →         ③ 承認/差戻し完了    |
|                                                                                                    | ÉD (R)                  |
| 承認待ち内容は以下の通りです。<br>承認を行う場合、「承認の実行」ボタンを押してください。<br>差戻しを行う場合、「差戻しの実行」ボタンを押してください。<br>(必須)欄は必ず入力してください。 | 過去に類似の取引が不あった場合、左記のようなメ |
| 過去に類似のお取引がございます。ご注意ください。<br>② 内容を確認して承認します                                                           | ッセージとチェックボックス ✓ を表示します。 |
| 全て表示<br>表示内容を切り替えます。<br>■ 受付情報                                                                       | 内谷を唯認のうえ、デェックを入れてくたさい。  |
| <b>請求番号</b> 123456789012                                                                             |                         |
|                                                                                                    | ページの先頭に戻る               |

| ■ 承認/差戻し情報              |                       |
|-------------------------|-----------------------|
| 承認者                     | 承認者 山田 寿郎             |
| 承認パスワード(必須)<br>※承認時のみ入力 | ソフトウェアキーボードを開く        |
| אנאב                    | (250文字以内)             |
| 戻る 承認の実行                | ページの先頭に戻<br>差戻しの実行 印刷 |

④「融資申込が行われました」のメッセージを確認し、必要に応じて帳票印刷を行います。

| 発生記録(債務者)請求承認完了        |                                                   | SCKACR11203 |
|------------------------|---------------------------------------------------|-------------|
| ① 対象の承認待ちを選択 →         | <ul> <li>② 承認/差戻しを選択 ⇒</li> <li>③ 承認完了</li> </ul> |             |
|                        |                                                   | 印刷          |
| 融資申込が行われました。           |                                                   |             |
| 全て表示<br>■ 受付情報         |                                                   |             |
| 請求番号                   | 123456789012                                      |             |
| 請求日                    | 2010/03/06                                        |             |
|                        |                                                   | ページの先頭に戻る   |
|                        |                                                   |             |
|                        | 融資申込承認完了                                          |             |
|                        | 処理日時: 2019/07/25 14:21:47<br>操作者 : は              |             |
| 副次由におなわれました            |                                                   |             |
| 融資中込か行われました。           |                                                   |             |
| ■受付情報                  | 1                                                 |             |
| 請求番号                   | S1351201907250000096                              |             |
| ■申込基本情報                |                                                   |             |
| 申込番号                   | 130000000016                                      |             |
| 申込日時                   | 2019/07/25 14:21:47                               |             |
| 申込区分                   | 割引                                                |             |
| 希望日                    | 2019/07/25                                        |             |
| 登録債権数                  | 3                                                 |             |
| 債権金額(合計)(円)            | 5, 830, 000                                       |             |
| 申込金額(合計)(円)            | 5, 830, 000                                       |             |
| 申込人による債務保証<br>(保証付与有無) | 有                                                 |             |
| 請求者Ref.No.             |                                                   |             |